# Cisco IP Phone 7800または8800シリーズマルチ プラットフォーム電話機でのバックライトタイ マーの設定

# 目的

Cisco IP Phone 7800および8800シリーズマルチプラットフォーム電話機は、IPネットワークを介して音声通信を提供する、フル機能のVoice-over-Internet Protocol(VoIP)電話機のセットで構成されます。この電話機は、コール転送、リダイヤル、スピードダイヤル、コール転送、会議コールなど、従来のビジネス電話のすべての機能を提供します。Cisco IP Phone 7800および8800シリーズマルチプラットフォーム電話機は、サードパーティのSession Initiation Protocol(SIP)ベースのIP構内交換機(PBX)を中心としたソリューションを対象としています。

Cisco IP Phone 7800および8800シリーズマルチプラットフォーム電話機では、電話機の名前、壁紙、ロゴ、スクリーンセーバー、輝度表示、バックライト設定などの設定をカスタマイズできます。エネルギーを節約したい場合は、あらかじめ設定した時間に各電話機のバックライトを無効にすることができます。バックライトがオフの状態でも、電話機のデスクトップは表示されたままです。

この記事では、Cisco IP Phone 7800または8800シリーズマルチプラットフォーム電話機の Webベースのユーティリティまたはグラフィカルユーザインターフェイス(GUI)を使用して バックライトタイマーを設定する方法について説明します。

# 該当するデバイス

- 7800 シリーズ
- 8800 シリーズ

## [Software Version]

• 11.0

# バックライトタイマーの設定

### Webベースのユーティリティを使用

ステップ1:IP PhoneのWebベースのユーティリティにアクセスし、[Admin Login] > [ Advanced]を選択します。

Admin Login basic advanced

ステップ2:[Voice] > [Phone]を選択します。

| cis                 | co    | 8861         | L Cor          | nfigu | ratior |  |
|---------------------|-------|--------------|----------------|-------|--------|--|
| Info                | Voice | Call History | Personal Direc | ctory |        |  |
| System              | SIP   | Provisioning | Regional       | Phone | User   |  |
| QoS Settings        |       |              |                |       |        |  |
| SIP TOS Value: 0x60 |       |              |                |       |        |  |

ステップ3:[Screen(画面)]領域までスクロールし、[Back Light Timer(バックライトのタ イマー)]ドロップダウンリストから、バックライトがオフになるまでのアイドル時間の分 数を選択します。

注: Cisco IP Phone 7811には[Back Light Timer]オプションはありません。

| Screen                   |           |  |
|--------------------------|-----------|--|
| Screen Saver Enable:     | No 👻      |  |
| Screen Saver Wait:       | 300       |  |
| Back Light Timer:        | 5m 👻      |  |
| Logo Type:               | 1m        |  |
| Background Picture Type: | 5m        |  |
| Picture Download URL:    | 30m       |  |
|                          | Always On |  |

注:この例では、[Always On]が選択されています。

ステップ4:[Submit All Changes]をクリックします。

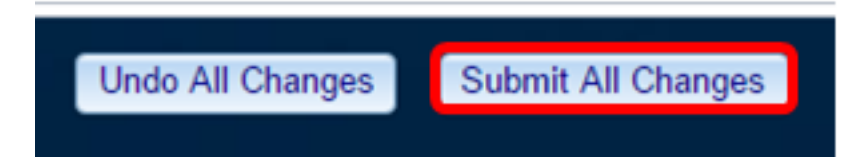

これで、Webベースのユーティリティを使用して、Cisco IP Phone 7800または8800シリー ズマルチプラットフォームフォンのバックライトタイマー設定が正常に設定されたはずです 。

### IP PhoneのGUIを使用

ステップ1:IP Phoneの[設定]ボタンを押します。

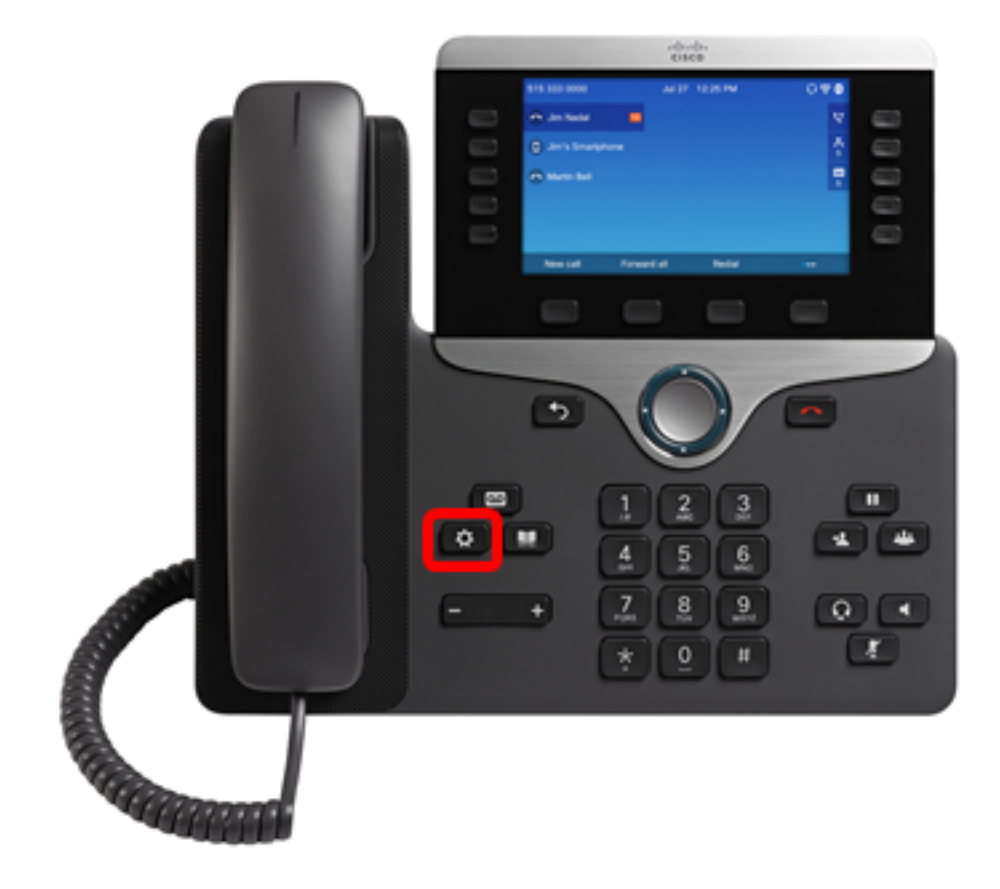

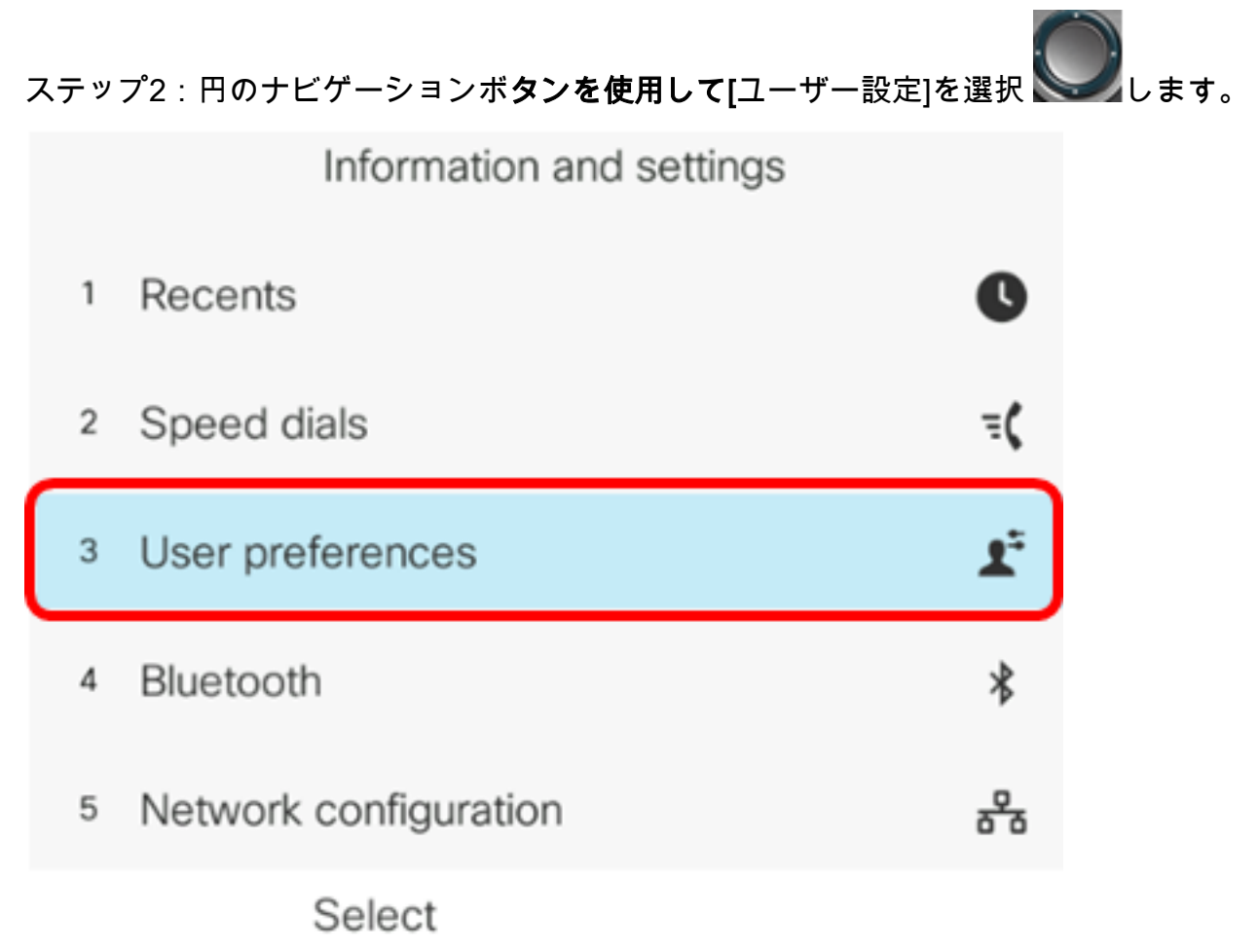

ステップ3:[Screen preferences]を選択します。

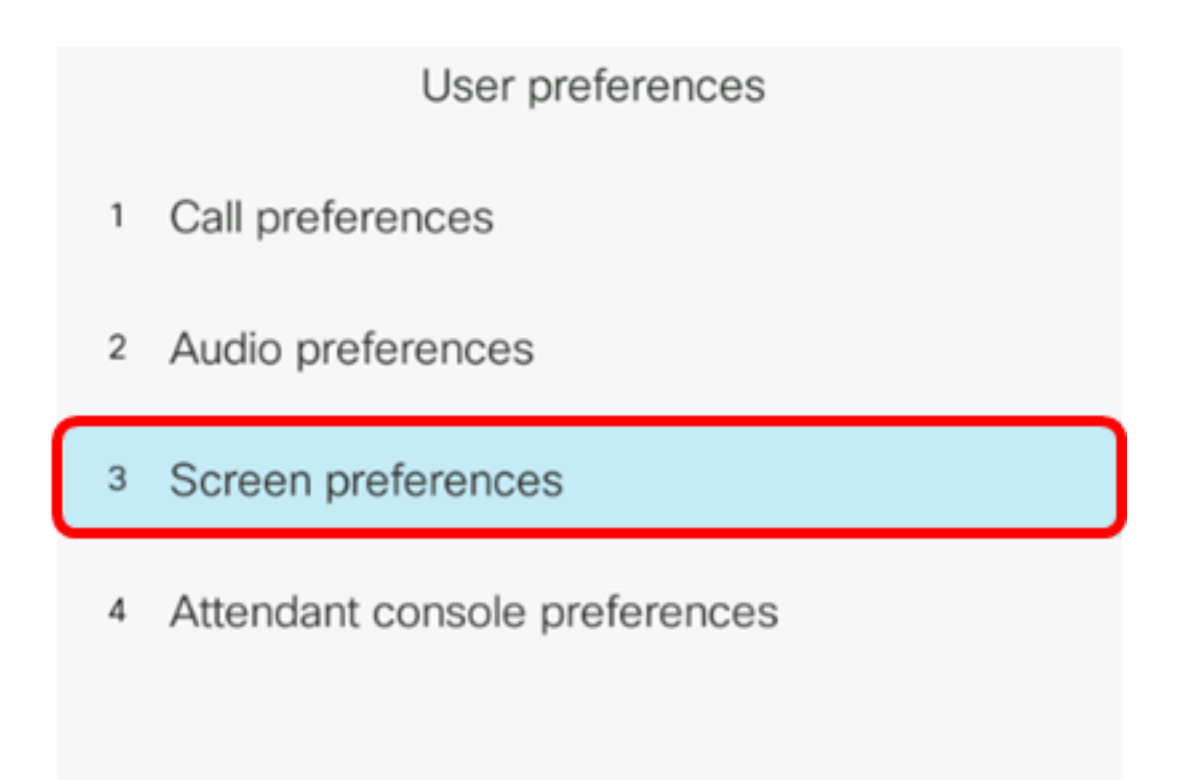

ステップ4:[Backlight Timer]を**選択します**。この例では、[Backlight Timer]は5mに設定され ています。

| Screen preferences    |    |                |  |  |  |
|-----------------------|----|----------------|--|--|--|
| Screen saver          |    | Off            |  |  |  |
| Screen saver settings |    | >              |  |  |  |
| Backlight timer       |    | 5m <b>&gt;</b> |  |  |  |
| Display brightness    | 15 |                |  |  |  |
| Wallpaper             |    |                |  |  |  |
| Set                   |    |                |  |  |  |

ステップ5:IP Phoneの円ナビゲーションボタンを押して、Backlight Timerの設定を調整します。

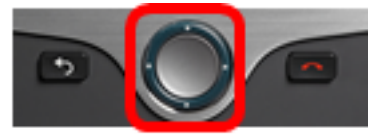

| Screen p              |     |                       |
|-----------------------|-----|-----------------------|
| Screen saver          | Off |                       |
| Screen saver settings | >   |                       |
| Backlight timer       |     | Always On <b>&gt;</b> |
| Display brightness    | 15  |                       |
| Wallpaper             |     |                       |
| Set                   |     |                       |

**注**:この例では、[Always on]が選択されています。

ステップ6:[設定]ソフトキ**ーを押**して、設定を保存します。

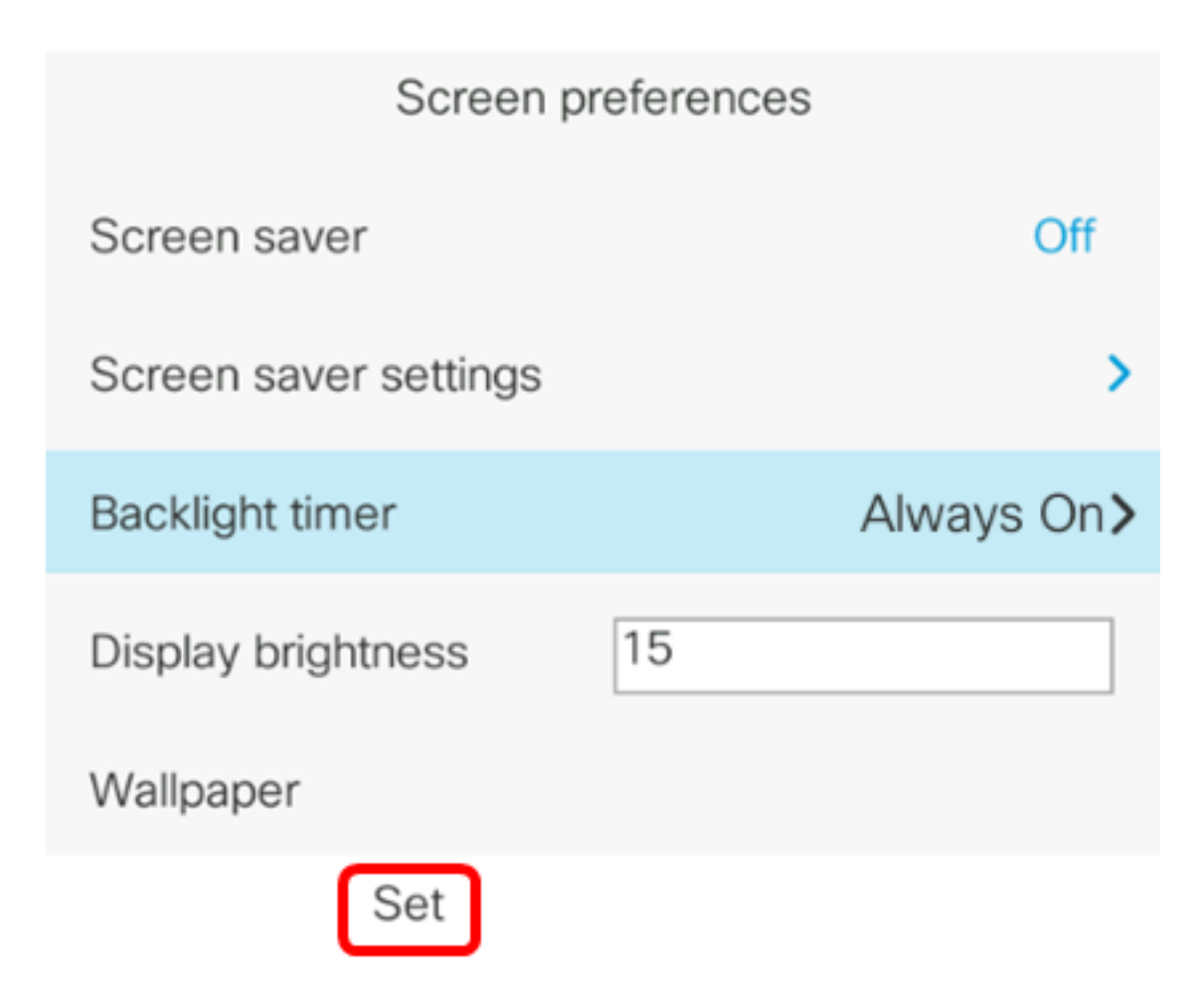

これで、GUIを使用して、Cisco IP Phone 7800または8800シリーズマルチプラットフォー ム電話機のバックライトタイマー設定が正常に完了したはずです。